# COMO ASOCIAR UN Proponente a un proceso

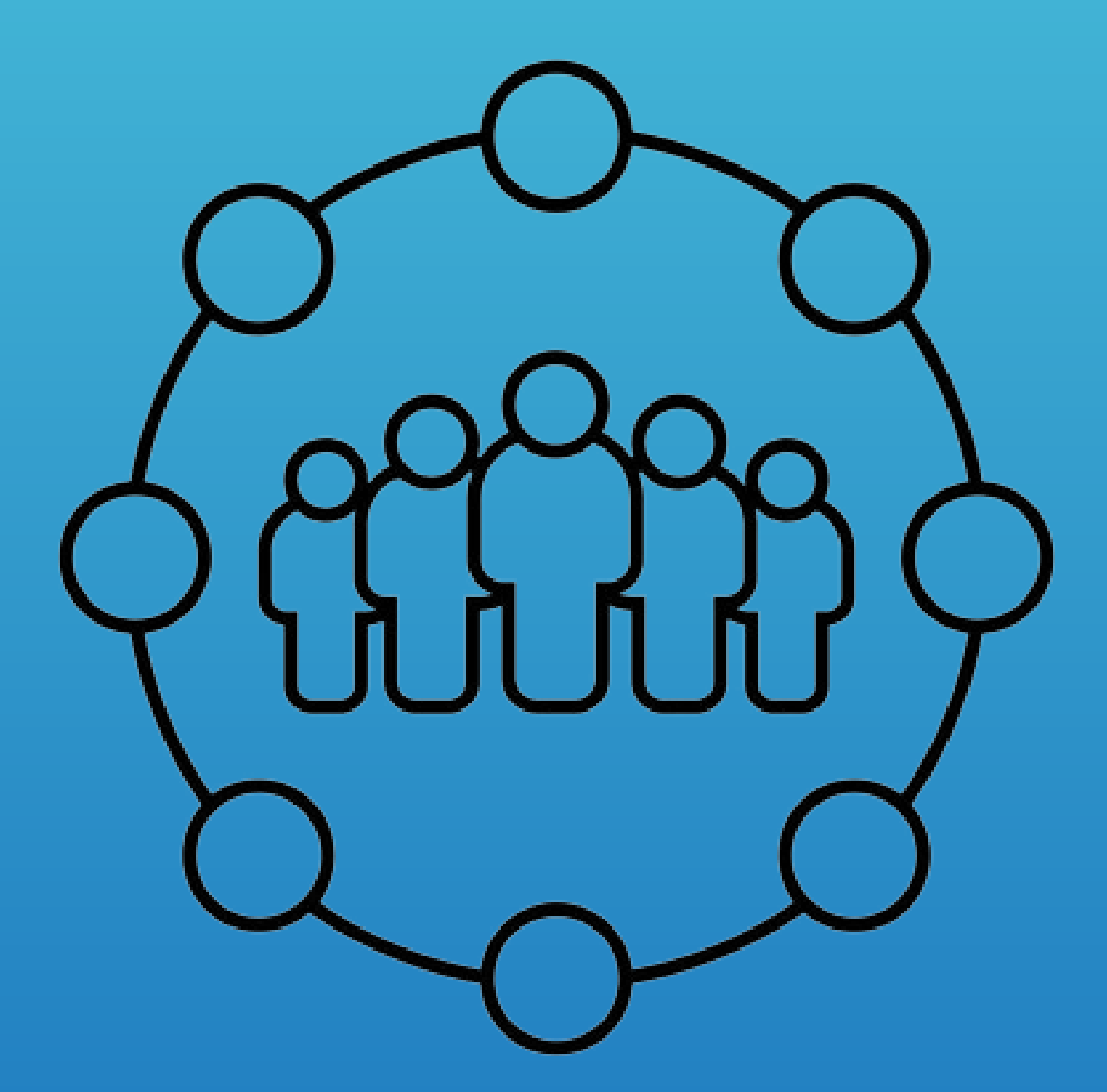

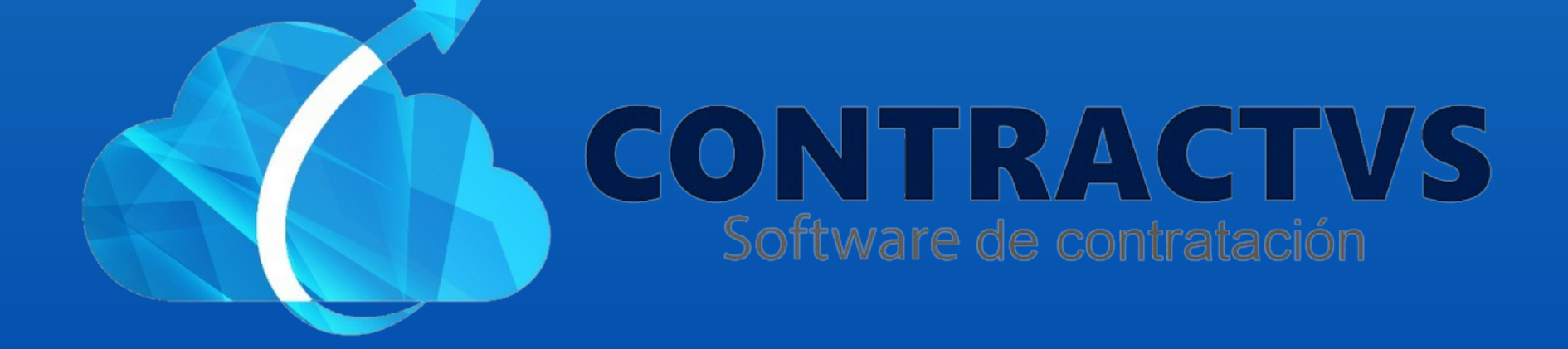

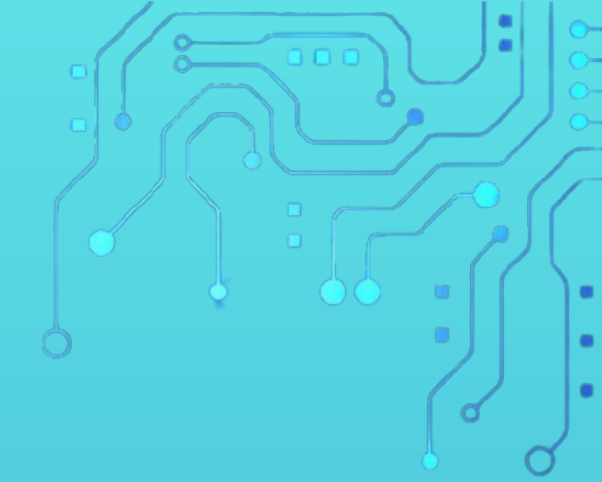

## • Ingresamos en la opción Precontractual.

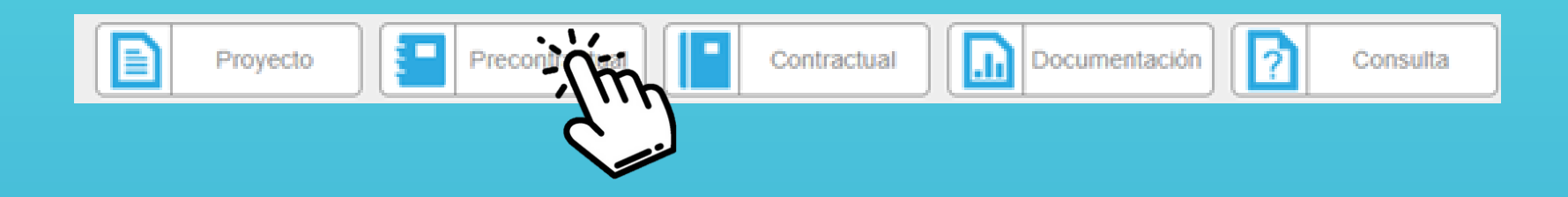

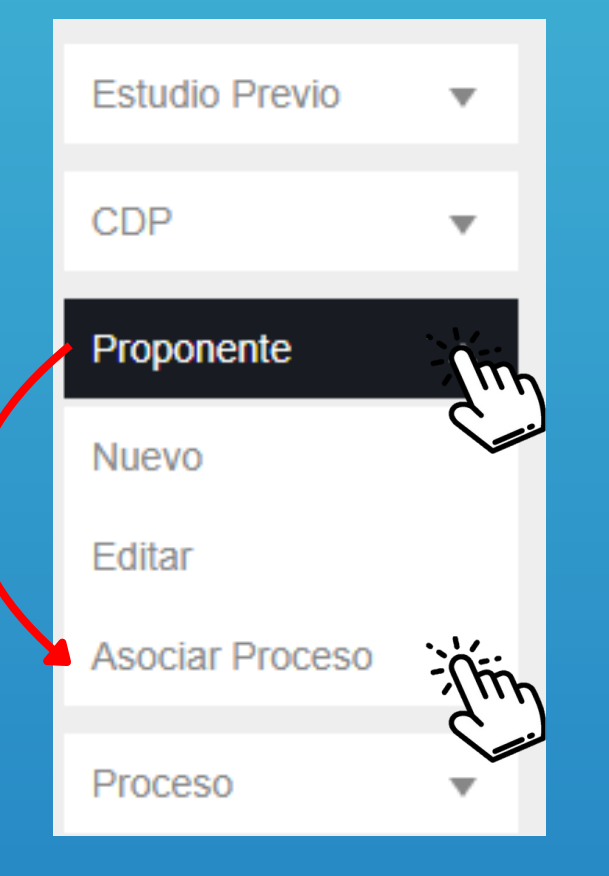

 Seleccionamos la opción Proponente y ingresamos en la sección Asociar Proceso.

### Ingresamos la Sede AGUAZUL del año 2024.

| Asociar Proceso<br>Realiza tu búsqueda. |      | Buscar Cm |
|-----------------------------------------|------|-----------|
| Sede                                    | *    | Año 🔶     |
| AGUAZUL                                 | 2024 |           |
| AGUAZUL                                 | 2023 |           |
| AGUAZUL                                 |      |           |

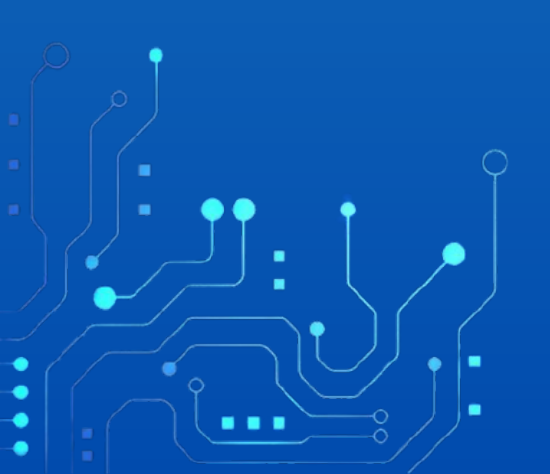

# Seleccionamos la barra de búsqueda y ingresamos el número radicado del Estudio Previo.

| Asoc<br>Realiza | tu búsqueda. | so Año 2024 |                 |   |        | . 14    | €          |
|-----------------|--------------|-------------|-----------------|---|--------|---------|------------|
| _               |              | -           |                 |   | Buscar | - Thing |            |
| Tipo 🔺          | Numero 🤤     | Dependencia | Objeto Contrato | Ŷ | Valor  |         | Acciones 🤤 |
|                 |              |             |                 |   |        |         |            |
| Estudio         | 2024-        |             |                 |   |        | 2024    |            |
| FICVIO          | 00030        |             |                 |   |        |         |            |
|                 |              |             |                 |   |        |         |            |
|                 |              |             |                 |   |        |         |            |
| Estudio         | 2024-        |             |                 |   |        | 0004    |            |
| Previo          | 00124        |             |                 |   |        | 2024    | ß          |

# • Visualizamos el Estudio Previo a Asociar. Luego damos clic en el icono de Acciones.

| Asoc<br>Realiza   | tu búsqueda.   | so Año 2024                                |              |                 |   |                  |         | €        |
|-------------------|----------------|--------------------------------------------|--------------|-----------------|---|------------------|---------|----------|
|                   |                |                                            |              |                 |   | Buscar           | 0245    |          |
| Tipo 🔺            | Número 🔶       | Dependencia                                | ÷            | Objeto Contrato | ÷ | Valor            | ♦ Año ♦ | Acciones |
| Estudio<br>Previo | 2024-<br>00245 | SECRETARIA DE<br>SALUD Y GESTIÓN<br>SOCIAL | Texto Prueba |                 |   | \$100.000.000,00 | 2024    |          |

#### • Como podemos ver no hay proponente a Asociar.

#### Para Asociar un proponente damos clic en la opción

Nuevo.

| Asociar Proceso 2024-00245                 |             |
|--------------------------------------------|-------------|
| Este formulario posee campos obligatorios. |             |
|                                            |             |
|                                            |             |
| Asociar Proponente                         |             |
| (Nit) Datos del Proponente                 | Adjudicado  |
| Sir                                        | Proponentes |
|                                            | Nuevo       |

| • D | amos clic en la opción Datos del Proponente.<br>Luego Ingresamos el Nit o el nombre. |                                   |       |  |  |  |
|-----|--------------------------------------------------------------------------------------|-----------------------------------|-------|--|--|--|
|     | Asociar Proponente<br>(Nit) Datos del Proponente                                     | Adjudicado                        |       |  |  |  |
|     | 47441484-4 MONICA KARINA LEAL CUTA                                                   | <ul> <li>NO Adjudicado</li> </ul> | Ŵ     |  |  |  |
|     |                                                                                      |                                   | Nuevo |  |  |  |

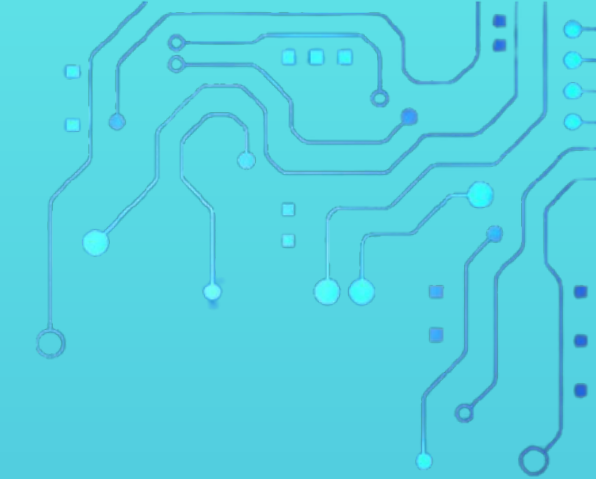

• Por último damos clic en la opción Guardar.

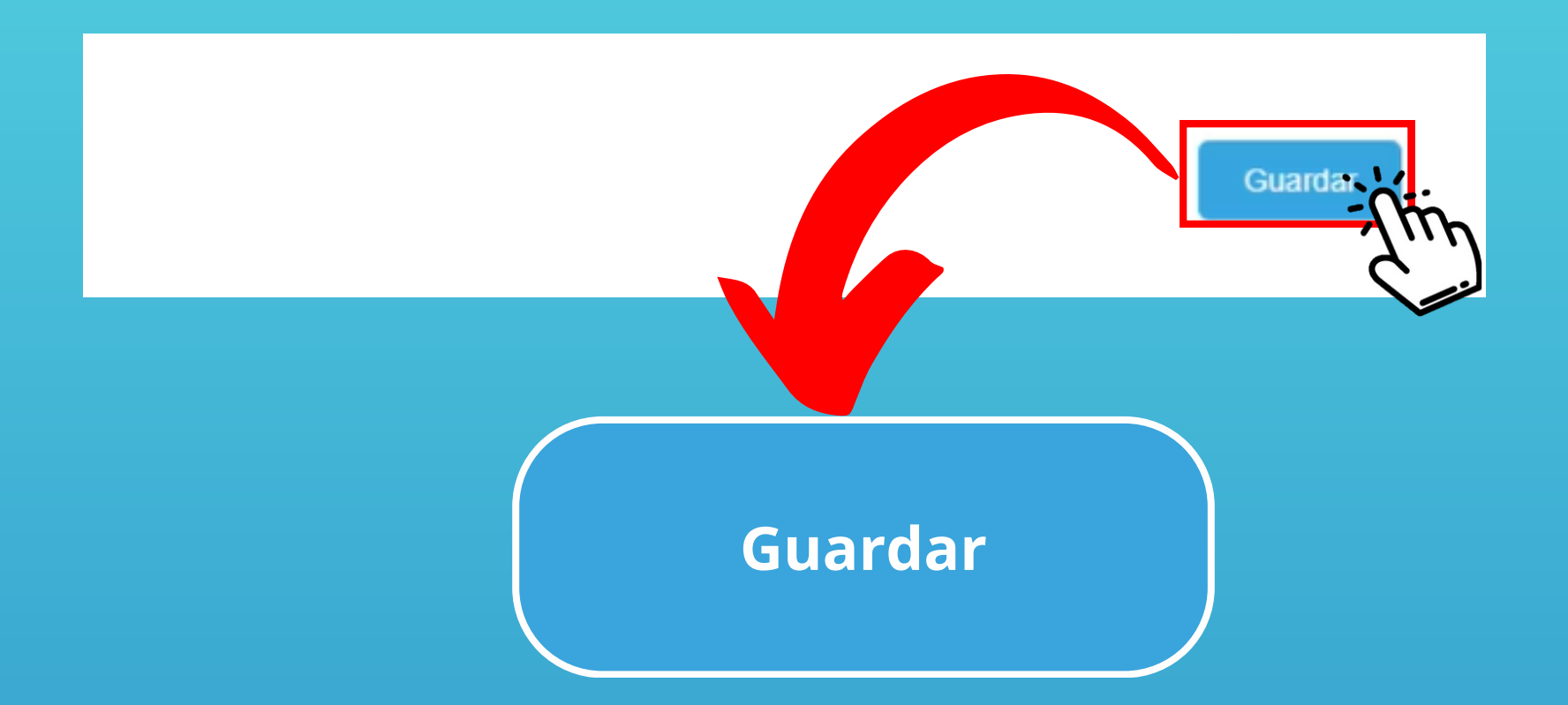

Con este paso se da por culminado el proceso de Asociar un Proponente.

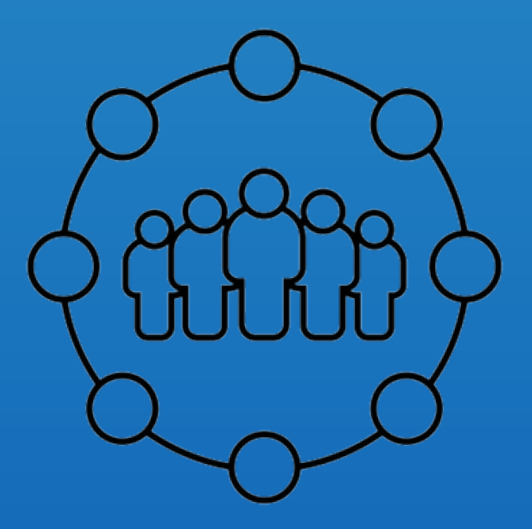

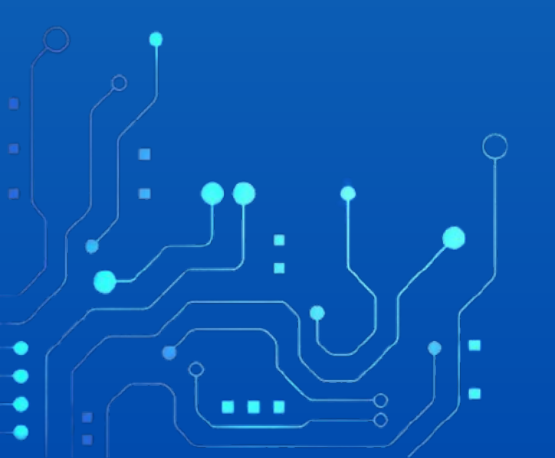